|                   | Computer Sports Medicine, Inc. |                                   |                 |         |  |  |  |
|-------------------|--------------------------------|-----------------------------------|-----------------|---------|--|--|--|
|                   | Title:                         | Performing a HUMAC NORM Mock Test |                 |         |  |  |  |
| (CSMi)            | Document #:                    | 300208                            |                 |         |  |  |  |
| Medical Solutions | Rev:                           | А                                 | Effective Date: | 3/02/06 |  |  |  |
|                   | DCO #:                         | 334                               |                 |         |  |  |  |
|                   | Page 1 of 6                    |                                   |                 |         |  |  |  |

#### **1.0 Purpose**

1.1 The purpose of this document is to define the procedure for performing a NORM mock test using the HUMAC program.

# 2.0 Scope

2.1 These procedures are to be followed during the installing of HUMAC/NORM systems.

# 3.0 Definitions

3.1 N/A.

# 4.0 Responsibility

4.1 This procedure applies to all employees that have responsibility for installing HUMAC NORM Systems.

# 5.0 Procedure

5.1 Create a Patient

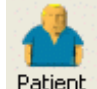

- 5.1.1 Click the **Patient** button Patient
- 5.1.2 From the **Patient Selection** screen, click the **New** button.
- 5.1.3 From the **Patient Background Information** screen, enter **CSMIService** as the Patient's Last Name and the system **Serial Number** as the ID. Click **OK** to continue.

| Patient Background Infor | mation       |              |        |
|--------------------------|--------------|--------------|--------|
| Ger                      | neral        | Injury/Group |        |
| Last, First, MI          | CSMI Service |              | ОК     |
| ID                       | CS7770-0000  |              |        |
| Birth date               | <b></b>      |              | Cancel |

5.2 Select a Pattern

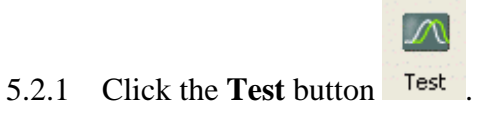

5.2.2 From the **Pattern Selection** screen, single click **Knee Extension/Flexion** and click the **OK** button.

| 🕸 ні   | JMAC2004 [CSMI Service,] - [  | Pattern Selection]                  |           |                                                                 |                                |
|--------|-------------------------------|-------------------------------------|-----------|-----------------------------------------------------------------|--------------------------------|
| File   | Run Report Database Utilities | Help                                |           |                                                                 |                                |
| Patien | it Test Exercise Report Neu   | M ?                                 | Mode      | Setup Right<br>60 d/s Con [24 ft-lbs]<br>60 d/s Con [24 ft-lbs] | Torque 0<br>Angle 0<br>Speed 0 |
|        | Joint                         | Motion                              | Specifier | _                                                               |                                |
|        | Ankle                         | Inversion/Eversion                  |           |                                                                 | <b>v</b>                       |
|        | Ankle                         | Plantarflexion/Dorsiflexion         | Prone     |                                                                 | <u> </u>                       |
|        | Ankle                         | Plantarflexion/Dorsiflexion         | Supine    |                                                                 |                                |
|        | Chest                         | Extension/Flexion                   |           |                                                                 | <b>•</b>                       |
|        | Elbow                         | Extension/Flexion                   |           |                                                                 | Lancel                         |
|        | Forearm                       | Pronation/Supination                |           |                                                                 |                                |
|        | Нір                           | Abduction/Adduction                 |           |                                                                 | Halp                           |
|        | Hip                           | Extension/Flexion                   |           |                                                                 | Heip                           |
|        | Hip                           | Internal Rotation/External Rotation |           |                                                                 |                                |
| ►      | Knee                          | Extension/Flexion                   |           |                                                                 |                                |
|        | Knee                          | Extension/Flexion                   | Prone     |                                                                 |                                |
|        | Knee                          | Internal Rotation/External Rotation |           |                                                                 |                                |

## 5.3 Select a Protocol

- 5.3.1 Click the **Delete** button to delete all sets in the displayed protocol.
- 5.3.2 Click the **Add** button to add a new set.
- 5.3.3 Program the set as follows:

| Parameter                         | Setting    |
|-----------------------------------|------------|
| Mode                              | Isokinetic |
| Action                            | Con/Con    |
| Set Termination                   | 1 Rep      |
| Set Rest                          | 0          |
| Trial Reps                        | 0          |
| Trial Rest                        | 0          |
| Speed EXT/FLX                     | 60/15      |
| Cushion                           | 0          |
| Concentric Torque Limit ADBS/ADDS | 500/500    |
| Eccentric Torque Limit ADBS/ADDS  | 0/0        |
| Torque Threshold                  | 0          |

| Protocol                       |                            |                                                                    |                                                              |              |
|--------------------------------|----------------------------|--------------------------------------------------------------------|--------------------------------------------------------------|--------------|
| Mode                           |                            | Con (EXTS)<br>Con (EXTS)<br>Con (EXTS)<br>Con (FLXS)<br>Ecc (EXTS) | / Con (FLXS)<br>/ Ecc (EXTS)<br>/ Ecc (FLXS)<br>/ Ecc (FLXS) | UK<br>Cancel |
| Set<br>Termination 1<br>Rest 0 | Repetitions                | Trial Reps<br>Reps<br>Rest                                         |                                                              | C<br>Help    |
| EXT<br>EXT<br>FLX              | 60 <b>-</b><br>15 <b>-</b> | Cushion                                                            | 0 _                                                          |              |
| FLXS                           | <b>500</b>                 | Eccentric<br>□ EXTS=FLXS<br>EXTS<br>FLXS<br>Torque Threshold       |                                                              |              |

- 5.3.4 Click **OK** to save the Set.
- 5.3.5 Enter **Mock Test** as the **Description** in the Protocol Selection screen.
- 5.3.6 Click **OK** to save the Protocol.

| @ HUMAC2004                        | 1 [C | SMI Service,] - [Protocol Sel  | ection]         |               |                                                                 |                                |
|------------------------------------|------|--------------------------------|-----------------|---------------|-----------------------------------------------------------------|--------------------------------|
| File Run Report                    | t D  | )atabase Utilities <b>Help</b> |                 |               |                                                                 |                                |
| Patient Test                       | Exe  | ncise Report Neutral Help      |                 | EXTS<br>FLXS  | Setup Right<br>60 d/s Con [24 ft-lbs]<br>60 d/s Con [24 ft-lbs] | Torque 0<br>Angle 0<br>Speed 0 |
| Protocol 2 Speed Protocol (60/180) |      |                                |                 | •             |                                                                 |                                |
| Description                        |      | Mock Test                      |                 |               |                                                                 | ОК                             |
| Γ                                  |      | Mode                           | Setting         | Termination   | SetRest                                                         |                                |
|                                    | •    | Isokinetic Con/Con             | 60 - 15 deg/sec | 1 Repetitions | 0 sec                                                           | N 🚺 🛛                          |
|                                    |      |                                |                 |               |                                                                 | Cancel                         |

- 5.4 Performing the Test
  - 5.4.1 From the Test Status screen, click the **Left** side. Click **Single Set**.

| HUMAC2004 [CSMI Service        | ,] - [Status]           |                            |                   |                    |                                |                                                                | _ 🗆 🗙                          |
|--------------------------------|-------------------------|----------------------------|-------------------|--------------------|--------------------------------|----------------------------------------------------------------|--------------------------------|
| File Run Report Database Utili | ties Help               |                            |                   |                    |                                |                                                                |                                |
| Patient Test Exercise Report   | Neutral Help            |                            |                   |                    | Mode<br>EXTS<br>FLXS           | Setup Left<br>60 d/s Con [24 ft-lbs]<br>60 d/s Con [24 ft-lbs] | Torque 0<br>Angle 0<br>Speed 0 |
| Mode<br>Isokinetic Con/Con     | Setting<br>60 - 15 deg/ | Termination<br>1 Repetitio | Set Rest<br>0 SeC | Left<br>Not Tested | <mark>Right</mark><br>Not Test | ed C Right<br>C Left                                           | ОК                             |
|                                |                         |                            |                   |                    |                                | Single Set                                                     | Preview                        |

- 5.5 Dynamometer Settings
  - 5.5.1 Set the **ROM Stops** at Teal "**V**" and White "**F**".

- 5.5.2 Install the **Hip/Knee adapter** at the **37** setting. Remove any pads from the adapter.
- 5.5.3 Click **OK** to save the settings.

| Patient Setup                                                                   |                 |        |        |
|---------------------------------------------------------------------------------|-----------------|--------|--------|
| <ol> <li>Position the ROM stops.</li> <li>Attach the input adapters.</li> </ol> | *Ext G          | *Flx M |        |
| S. Place the patient on the NORM.                                               | Support Input A | dapter |        |
| Knee/Hip Pad<br>Contralateral Limb Stabilizer<br>Knee/Hin Adapter               |                 |        | Cancel |

#### 5.6 Anatomical Zero

- 5.6.1 Position the arm against the White "**F**" stop.
- 5.6.2 Click **OK** to set the Anatomical Zero.

| Set Anatomical Zero          |       |          |
|------------------------------|-------|----------|
| Move Limb to Anatomical Zero |       |          |
| Enter offset (if needed)     | 0 deg | <u> </u> |
| Extension<br>0°              |       | Cancel   |

- 5.7 Set ROM Limits
  - 5.7.1 Position the arm against the White "**F**" stop and click the **EXT** button.
  - 5.7.2 Position the arm against the Teal "V" stop and click the **FLX** button.
  - 5.7.3 Click the **Set ROM** button.
  - 5.7.4 Click **OK** to save the settings.

| Set ROM Limits |                                                  |            |           |
|----------------|--------------------------------------------------|------------|-----------|
| Extension      | Software Stops       Track Patient ROM       EXT | Set ROM    | ОК        |
| 135 Flexion    | FLX 134                                          | Clear ROM  | Cancel    |
|                | 134                                              | Mirror ROM | C<br>Help |

- 5.8 Perform the Test
  - 5.8.1 The HUMAC will instruct you to place the arm in full Flexion. Position the arm straight down and place the single 25 pound calibration weight on the adapter. Move the arm against the Teal "V" stop. The feedback display will appear.

- 5.8.2 Perform a single repetition by raising the arm to the White "**F**" stop. After you reach the stop, allow the arm to begin falling smoothly.
- 5.8.3 After the arm moves to straight down, if the feedback display is still showing, gently move the arm against the Teal "V" stop and release the arm.

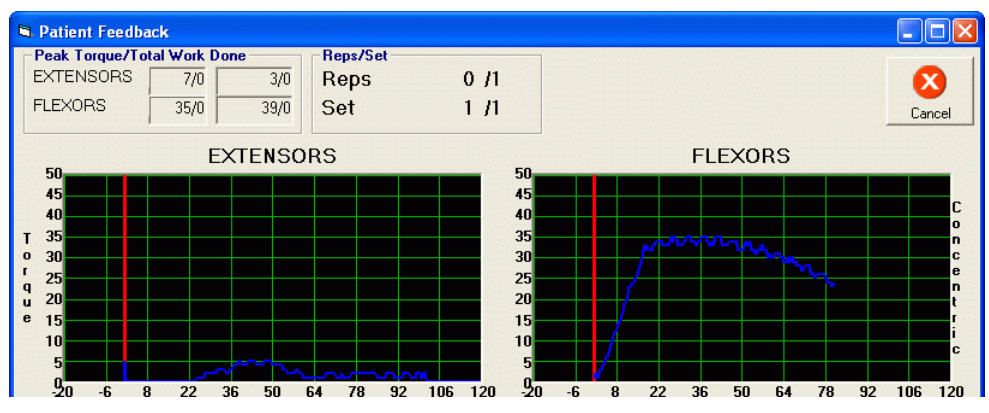

5.8.4 Repeat the test for the Left side.

- 5.9 Printing the Report
  - 5.9.1 From the Status screen, click the **Preview** button.

| 🕸 HI   | JMAC2004 [CSMI Servic  | e,] - [Status]      |             |          |        |              |                                                                  |                                  |
|--------|------------------------|---------------------|-------------|----------|--------|--------------|------------------------------------------------------------------|----------------------------------|
| File   | Run Report Database Ut | ilities <b>Help</b> |             |          |        |              |                                                                  |                                  |
| Patien | t Test Exercise Report | Neutral Help        |             |          |        | EXTS<br>FLXS | Setup Left<br>60 d/s Con [530 ft-lbs]<br>15 d/s Con [530 ft-lbs] | Torque 0<br>Angle 125<br>Speed 0 |
|        | Mode                   | Setting             | Termination | Set Rest | Left   | Right        | Side                                                             |                                  |
|        | Isokinetic Con/Con     | 60 - 15 deg/        | 1 Repetitio | 0 sec    | Tested | Not Teste    | d 🔿 Right                                                        |                                  |
|        |                        |                     |             |          |        |              | <ul> <li>Left</li> </ul>                                         | ОК                               |
|        |                        |                     |             |          |        |              | Single Set                                                       | Preview                          |

5.9.2 The HUMAC will display a short report. Verify the **Flexion** torque is  $35 \pm 2$  ft-lbs (45 to 50 nm).

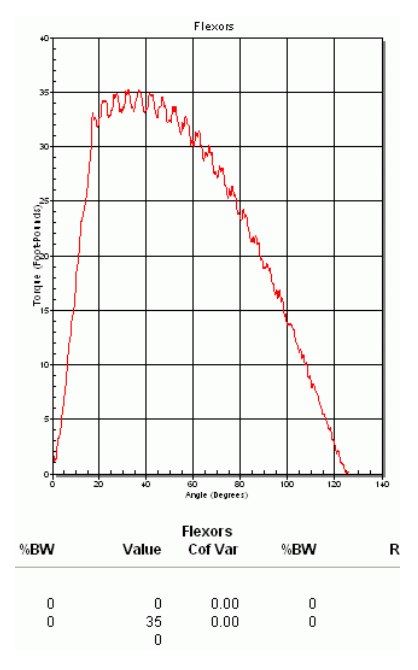

5.10 Ending the Mock Test.

5.10.1 Click the **Print** button to print the test.

- 5.10.2 Click **OK** to close the **Print Preview** window.
- 5.10.3 Click **OK** to exit the **Test Status** screen.
- 5.10.4 Click **Yes** to the "Not all test were run" message.
- 5.10.5 Click **OK** to exit the **Print Report** screen.
- 6.0 Related Documents and/or Attachments